#### Slik oppretter du et arrangement i Diabetes-kalenderen

1. Gå inn på ditt fylke eller lokallag og velg «opprett arrangement»

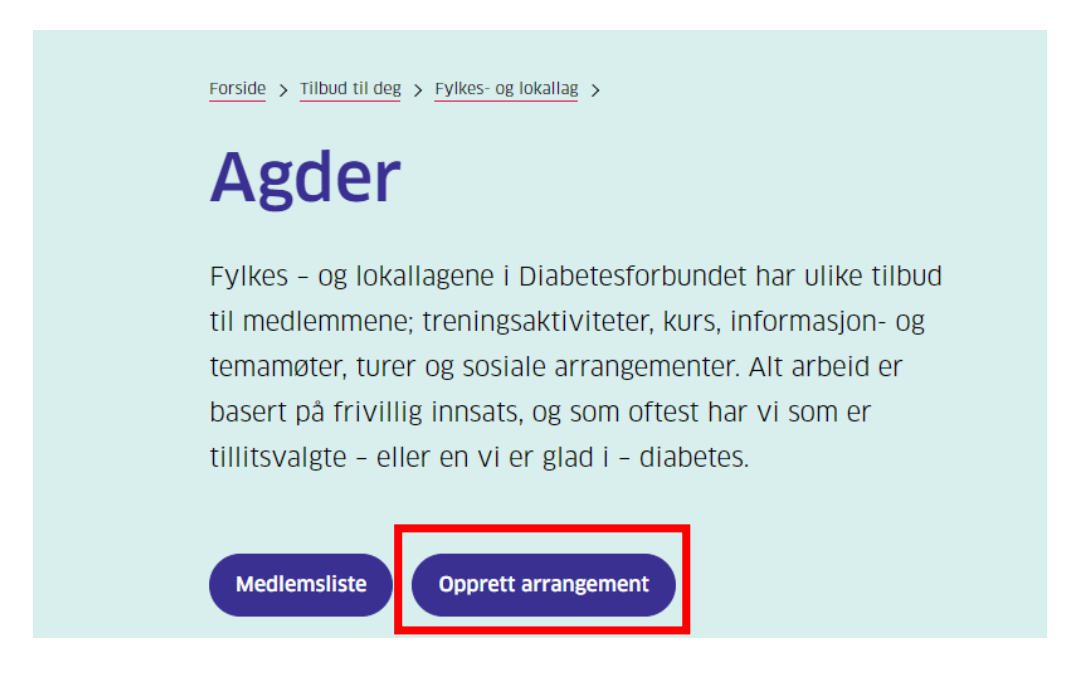

2. Fyll inn informasjon om ditt arrangement og trykk «Publiser»

| Opprett nytt<br>arrangement                             |  |
|---------------------------------------------------------|--|
| Tittel på nytt arrangement                              |  |
| Digital erfaringsutveksling                             |  |
| Ingress                                                 |  |
| Møt andre med diabetes og del erfaringer fra hverdagen. |  |

| eski                        | ivenc                           | le te        | kst            |                     |                               |             |        |             |   |
|-----------------------------|---------------------------------|--------------|----------------|---------------------|-------------------------------|-------------|--------|-------------|---|
| ${\mathscr S}$              | в                               | Ι            | Ų              | := }:               | = ×                           | Ū           | Ĉ      | •••         |   |
| Det<br>alde                 | te arra<br>ere.                 | ingei        | mente          | et er åpe           | ent for a                     | ille m      | ed dia | betes i all | e |
| ted                         |                                 |              |                |                     |                               |             |        |             |   |
| Zoo                         | m                               |              |                |                     |                               |             |        |             |   |
| Zoo                         | m                               |              |                |                     |                               |             |        |             |   |
| Zoo<br>Dato                 | om<br>start                     |              |                | Dat                 | o slutt                       |             |        |             |   |
| Zoo<br>Dato<br>01/          | start<br>02/20                  | 021          |                | Dati<br>0           | o slutt<br>1/02/2             | 021         |        |             |   |
| Zoo<br>Dato<br>01/<br>Klokk | om<br>start<br>'02/20<br>eslett | 021<br>t sta | <b>D</b><br>rt | Dati<br>O<br>Klokke | o slutt<br>1/02/2<br>eslett s | 021<br>lutt |        |             |   |

Det er flere bokser å fylle i her.

| Åpent for                                                                |                                   |
|--------------------------------------------------------------------------|-----------------------------------|
| Alle                                                                     |                                   |
| Hvor mye koster det?                                                     |                                   |
| Gratis                                                                   |                                   |
| Arrangementstype<br>□ Barn og unge □ Trim □<br>☑ Sosialt □ Årsmøte og an | Kurs og foredrag<br>net 🔲 På nett |
| Publiser                                                                 |                                   |

- 3. Arrangementet ditt er nå publisert i kalenderen. På denne siden får du følgende muligheter:
  - a. Del på Facebook. Klikk «del på Facebook» for å dele direkte på din lokal- eller fylkeslagsside med kun noen tastetrykk.
  - b. Endre arrangement. Klikk her for å gå tilbake og gjøre endringer i arrangementet.
  - c. Slett arrangement. Vil du slette arrangementet gjør du det enkelt her.

| Digital<br>erfaringsutveksling                                    |  |  |  |  |  |
|-------------------------------------------------------------------|--|--|--|--|--|
| 01.02.2021 18:00-19:00                                            |  |  |  |  |  |
| ♥ Zoom                                                            |  |  |  |  |  |
| Åpen for: Alle                                                    |  |  |  |  |  |
| Pris: Gratis                                                      |  |  |  |  |  |
| Møt andre med diabetes og del erfaringer fra hverdagen.           |  |  |  |  |  |
| Dette arrangementet er åpent for alle med diabetes i alle aldere. |  |  |  |  |  |
| Cel på Facebook                                                   |  |  |  |  |  |
| B Endre arrangement Slett arrangement C                           |  |  |  |  |  |

**TIPS:** Lag påmeldingsskjema i Microsoft eller Google forms og legg lenken inn i arrangementet. For mer informasjon om dette se office.com/forms eller google.com/forms. Alle lokal- og fylkeslag har tilgang til en diabetes.no-adresse som bla. Inkluderer Microsoft forms (Ta kontakt med sekretariatet).

For å finne arrangementet ditt senere går du til lokal- eller fylkeslagssiden. Klikk på arrangementet for å komme til samme side som i punkt 3.
NB: Kalenderen vil ikke synes dersom det ikke er registrert arrangement i laget.

|                                                                | Forside > Tilbud til deg                                                                                                    |                                                                                                    |                                                             |                  |  |  |
|----------------------------------------------------------------|----------------------------------------------------------------------------------------------------|----------------------------------------------------------------------------------------------------|-------------------------------------------------------------|------------------|--|--|
|                                                                | Agder                                                                                                    |                                                                                                    |                                                             |                  |  |  |
|                                                                | Fylkes – og lokallagene i Diabetesforbundet har ulike<br>tilbud til medlemmene; treningsaktiviteter, kurs,<br>informasjon- og temamøter, turer og sosiale<br>arrangementer. Alt arbeid er basert på frivillig innsats, og<br>som oftest har vi som er tillitsvalgte – eller en vi er glad i<br>– diabetes. |                                                                                                    |                                                             |                  |  |  |
|                                                                | Medlemsliste Opprett arrangement                                                                                                    |                                                                                                    |                                                             |                  |  |  |
| ARENDAL, FROLAND<br>OG GRIMSTAD<br>IVELAND, EVJE OG<br>HORNNES | KRISTIANSAND<br>LILLESAND OG<br>BIRKENES HVILENDE<br>Her finner (<br>Diabetesforbundet<br>♥ Postboks 6442, Et<br>♥ agder@diabetes.n<br>Ta gjerne kontakt der<br>Styret → Lii<br>Arrangeme<br>Lokallag                                                                                                    | LISTER<br>MANDAL OG OMEGN<br>du oss<br>tterstad 0605 Oslo<br>2<br>som du har noe på hjertet o<br>kepersoner →<br>nter i Agder | Risør, Gjerstad,<br>Tvedestrand og<br>Vegårshei<br>VENNESLA |                  |  |  |
|                                                                | Alle                                                                                                    |                                                                                                    | )                                                           |                  |  |  |
| Når Hvem<br>01.02.2021 Agder                                   | Hva<br>Digiti                                                                                                    | al erfaringsutveksling                                                                                                    |                                                             | Type<br>Sosialt  |  |  |
| 04.02.2021 MANDAL                                              | OG OMEGN Årsm                                                                                                    | OMEGN Arsmøte 2021                                                                                                    |                                                             |                  |  |  |
| 04.02.2021 MANDAL                                              | OG OMEGN Årsm                                                                                                    | øte 2021                                                                                                    |                                                             | Arsmøte og annet |  |  |